#### Chrome

- **೫**,偏好设置...
- ひ೫ ☑ 清除浏览数据...
- **^ ೫ S** 打开
- **^ ☆ ೫ ℃** 将文本转换为繁体中文
- ヘロン第 C 将文本转换为简体中文
  - **☆೫**Υ 制作新便笺条
    - **光 H** 隐藏Google Chrome
  - て#日 隐藏其他应用
    - **光 Q** 退出Google Chrome
  - て第Q 退出并保留窗口

#### 文件

- **೫** T 新标签页
- ₩N 打开新的窗口
- **公 ೫ №** 打开新的无痕式窗口
- **↔೫** T 重新打开关闭的标签页
  - **೫0**打开文件...
  - ℋL 打开位置...
- **公器₩**关闭窗口
- ℃೫₩ 全部关闭
  - **೫₩**关闭标签页
  - **೫** S 页面存储为...
- **公 88 Ⅰ** 通过电子邮件发送链接
  - ₩ P 打印...
- **C**器 P 使用系统对话框进行打印...

编辑

- ₩Z 撤消
- 公₩Z 重做
  - ೫Χ 剪切
  - ₩C 复制
  - **೫∨**粘贴
- **公 ೫ Ⅴ** 粘贴并匹配样式
- て 第 ∨ 粘贴并匹配样式
  - 第A 全选
  - て第 F 搜索网页...

<u>~~</u> → ⊥⊳

- **ж F** 宣找…
- **೫ G** 查找下一个
- **公器 G** 查找上一个
  - **38 E** 使用所选内容查找
  - **೫:** 显示拼写和语法
  - **೫**; 立即检查文稿

#### 视图

- **↔ ೫ B** 总是显示书签栏
- **☆೫** F 在全屏模式下始终显示工具栏
  - **36 R** 重新加载此页
- **公 ೫ ℝ** 强制重新加载此页
- ^೫F 进入全屏幕
  - **光+**放大
- **೫ -** 缩小
- て第 U 显示源代码
- て第 日 开发者工具
- て第 C 检查元素
- て# J JavaScript 控制台

### 历史记录

- **公器Η**首页
  - 第[返回
  - **೫ Y** 显示全部历史记录

#### 书签

- て36 В 书签管理器
  - **೫** D 为此标签页添加书签...
- **☆ ೫ D** 为所有标签页添加书签...

#### 标签页

- ヘ→ 选择下一个标签
- ▲ → 选择上一个标签

### 窗口

- ₩ M 最小化
- て第 M 全部最小化
- ^∺ = 缩放
- ^ ℃ # = 全部缩放

\_\_....

# **♂℃J**下载内容

帮助

## Screenshots

- ☆第3 Save Screenshot
- ▲ へ 合業 3 Copy Screenshot
  - 公第 4 Save Screenshot (Selection)
- ^☆第4 Copy Screenshot (Selection)

## CheatSheet

- ₭ command
- ℃ option/alt
- control/ctrl
- ☆ shift